## Das Online Portal "Stundenkonto"

dient zur Verwaltung von Reststunden, Ausgleich von ausgefallenen Stunden oder Stundentausch.

## Man erreicht es über den Link

<u>https://provbz.sharepoint.com/sites/projects/155000\_Organisation/Lists/Stundenkonto%20LP</u> oder über den entsprechechenden Link auf unserer Schulhomepage <u>www.sterzing1.it</u> unter Links&Downloads – Lehrpersonen.

Auf der selben Sharepoint-Seite findet sich übrigens auch die Liste der Unterrichtsergänzenden Tätigkeiten und die Bestellliste für Lehrmittel und Verbrauchsmaterial.

Die Anmeldung erfolgt mit dem eigenen Lasis-Account.

Im Stundenkonto können jeweils nur die eigenen Einträge eingesehen und diese auch bearbeitet werden. Das Sekretariat hat Einsicht auf alle Einträge und überprüft diese.

Noch zu leistende Stunden werden als -Minuten eingetragen, nach und nach geleistete dann als + Minuten. Am Ende des Schuljahres sollte das Stundenkonto ausgeglichen sein.

Zu Beginn überträgt jede Lehrperson den Rest aus dem persönlichen Dienstplan (Excel-Tabelle gelb markierte Zeile) in das Stundenkonto.

Dazu wird durch Klick auf "Neues Element" ein neuer Eintrag erstellt.

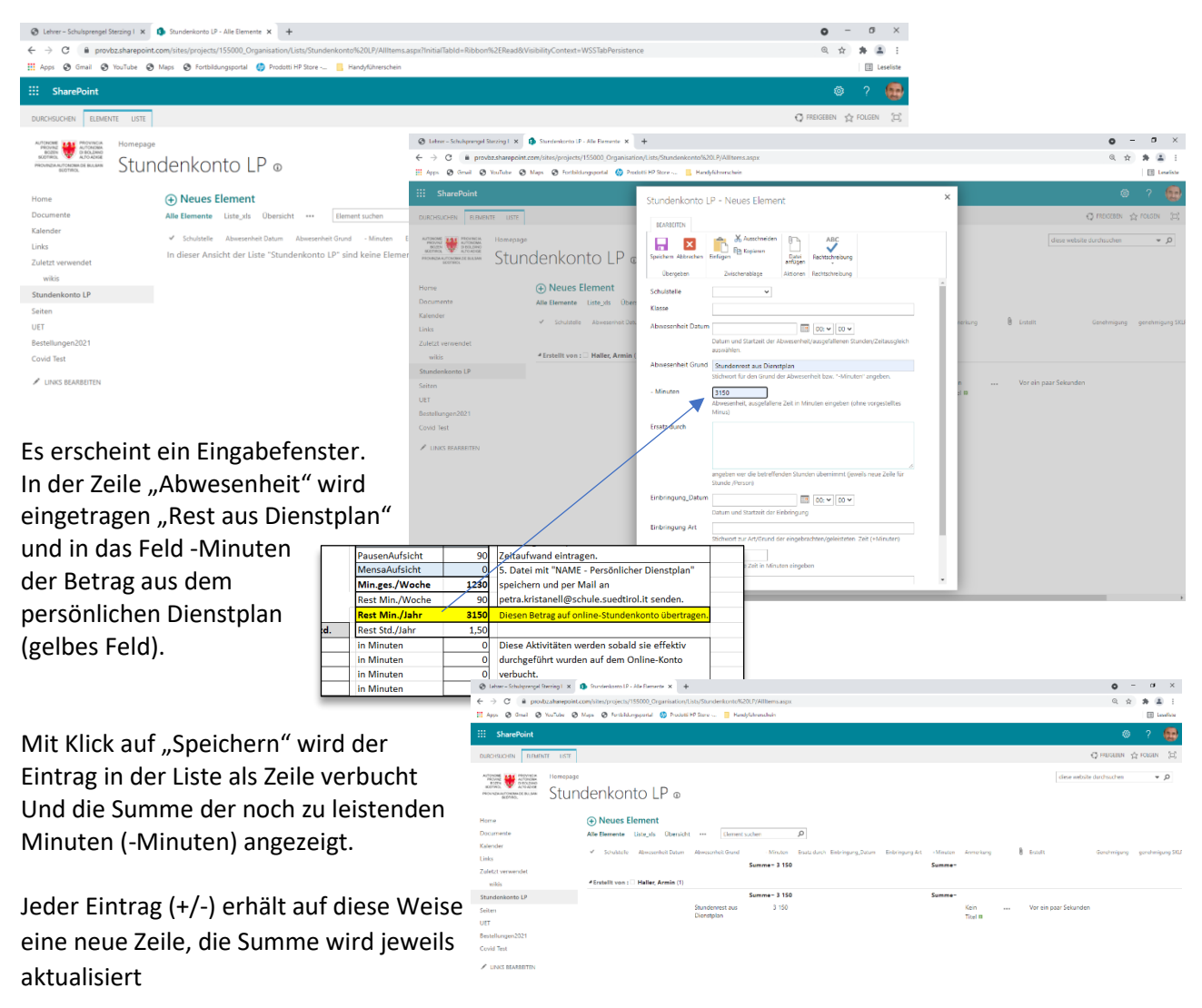

Immer wenn vorgesehene Stunden wegfallen (noch zu leisten sind) werden diese unter -Minuten verbucht, bzw. wenn Stunden (außerhalb des Stundenplans) geleistet werden, werden diese als + Minuten festgehalten.

z.B. am Dienstag 07. September fand noch kein Nachmittagsunterricht statt. Wer in seinem Stundenplan am Dienstag Nachmittag Unterricht vorgesehen hat, trägt den Wegfall seiner Stunde(n) als -Minuten ein. In diesem Fall ist neben dem Grund immer auch die Schulstelle und Klasse und das Datum anzugeben.

| Stundenkonto LP - Alle Elemente × +                                                                                                    |                                                                                                    | o – Ø ×                                       |
|----------------------------------------------------------------------------------------------------|----------------------------------------------------------------------------------------------------|-----------------------------------------------|
| ← → C 🔒 provbz.sharepoint.com/sites/projects/155000_Organisation/                                                                                                    | Lists/Stundenkonto%20LP/AllItems.aspx?InitialTabId=Ribbon%2ERead&VisibilityContext=WSSTabPersistence                                                                                        | ० 🛧 🖨 😩 ह                                     |
| 🔢 Apps 🔇 Gmail 🥱 YouTube 🔇 Maps 🔇 Fortbildungsportal 🧔 Prodott                                                                                                    | HP Store 📃 Handyführerschein                                                                                                    | E Leseliste                                   |
| ::: SharePoint                                                                                                    | Stundenkonto LP - Neues Element                                                                                                    | × 🔹 ? 🕵                                       |
| DURCHSUCHEN ELEMENTE USTE                                                                                                    | BEARBEITEN                                                                                                    | O FREIGEBEN ☆ FOLGEN (그)                      |
| Homepage<br>Bronze Amerika Basean<br>Bornes Amerika Basean<br>Bornes Amerik | Ausschneiden<br>Speichern Abbrechen         Ausschneiden<br>Enfüge         Date<br>Kopieren         ABC           Übergeben         Zwischenablage         Aktionen         Rechtschreibung | diese website durchsuchen 👻 🗩                 |
| Home (+) Neues Element                                                                                                    | Schulstelle GS Rampold                                                                                                    |                                               |
| Documente Alle Elemente Liste_xls Übersich                                                                                                    | t Klasse 5a                                                                                                    |                                               |
| Kalender                                                                                                    | Abwesenheit Datum 06.09.2021                                                                                                    | drung 🕅 Erstellt Genehmigung genehmigung SKIP |
| Links                                                                                                    | Datum und Startzeit der Abwesenheit/ausgefallenen Stunden/Zeitausgleich                                                                                                    | nong Cester eeneningeng gerenningeng eren     |
| Zuletzt verwendet                                                                                                    | auswählen.                                                                                                    |                                               |
| wikis                                                                                                    | Abwesenheit Gund kein Nachmittagsunterricht                                                                                                    |                                               |
| Stundenkonto LP                                                                                                    | Stichwort für den Grund der Adwisenneit bzw. "-Minuten" angeben.                                                                                                    | Montag um 15:33                               |
| Seiten                                                                                                    | - Minuten 60<br>Abitssenheit, ausgefallure Zeit in Minuten eingeben (ohne vorgestelltes                                                                                                    | ·······                                       |
| UEI<br>Restellungen2021 Dienstag um 14:00                                                                                                    | Minus)                                                                                                    | vor 3 Minuton                                 |
| Covid Test                                                                                                    | Ersatz durch                                                                                                    | XI                                            |
|                                                                                                    |                                                                                                    |                                               |
| LINKS BEARBEITEN                                                                                                    |                                                                                                    |                                               |
|                                                                                                    | angeben wer die betreffenden Stunden übernimmt (jeweils neue Zeile für<br>Stunde /Person)                                                                                                   |                                               |
|                                                                                                    | Einbringung_Datum 00: V 00 V                                                                                                    |                                               |
|                                                                                                    | Datum und Startzeit der Einbringung                                                                                                    |                                               |
|                                                                                                    | Einbringung Art                                                                                                    |                                               |
|                                                                                                    | Stichwort zur Art/Grund der eingebrachten/geleisteten Zeit (+Minuten)                                                                                                    |                                               |
|                                                                                                    | + Minuten                                                                                                    |                                               |
|                                                                                                    | Anmerkung                                                                                                    |                                               |
|                                                                                                    |                                                                                                    |                                               |
| 4                                                                                                    |                                                                                                    | ,                                             |

Wenn im Laufe des Schuljahres eine oder mehrere Stunde(n) außerhalb des Stundenplans geleistet wird (z.B. Wahlangebot ...), werden diese als +Minuten wie oben beschrieben verbucht.

| 😔 Lehrer – Schulsprengel Sterzing I 🗙  Stundenkonto LP - Alle Elemente 🗙                                                                                                    | +                                                                                                    | • - • ×                                           |
|----------------------------------------------------------------------------------------------------|----------------------------------------------------------------------------------------------------|---------------------------------------------------|
| ← → C                                                                                                    | $\label{eq:constraint} on/Lists/Stundenkonto%20LP/AllItems.aspx?InitialTabId=Ribbon%2ERead&VisibilityContext=WSSTabPersistence and the second statement of the second statement of the second stateme$ | Q 🕁 🚔 😩 E                                         |
| 🔢 Apps 🕲 Gmail 🥥 YouTube 🕲 Maps 🕲 Fortbildungsportal 🥠 Proc                                                                                                    | lotti HP Store 📙 Handyführerschein                                                                                                    | 🔳 Leseliste                                       |
| ::: SharePoint                                                                                                    | Stundenkonto LP - Neues Element 🛛 🗙                                                                                                    | @ ? 🚯                                             |
| DURCHSUCHEN ELEMENTE LISTE                                                                                                    | BEARBEITEN                                                                                                    | Q FREIGEBEN ☆ FOLGEN (□)                          |
| Homepage<br>Reconcerning and a second<br>Reconcerning and a second<br>Reconcernin | Image: Speichern Abbrechen         Speichern Abbrechen         Enfogen         Date         Date         ABC         Date         Date         Date         ABC         Date         ABC         Date         Date         ABC         Date         ABC         Date         Date         ABC         Date         ABC         Date         ABC         Date         Date         ABC         Date         ABC         Date         Date         ABC         Date         ABC         Date         Date         Date         Date         Date         Date         Date         Date         Date         Date <thdate< th="">         Date</thdate<>                                                                                                    | diese website durchsuchen 🛛 👻 🔎                   |
| Home                                                                                                    | Datum und Startzeit der Abwesenheit/ausgefallenen Stunden/Zeitausgleich                                                                                                    |                                                   |
| Documente Alle Elemente Liste_xls Übers                                                                                                    | auswählen.                                                                                                    |                                                   |
| Kalender 🗸 Schulstelle Abwesenheit Datu                                                                                                    | Abwesenheit Grund                                                                                                    | unmerkung 🕅 Erstellt Genehmigung genehmigung SKLP |
| Links                                                                                                    | Stichwort für den Grund der Abwesenheit bzw. "-Minuten" angeben.                                                                                                    |                                                   |
| Zuletzt verwendet                                                                                                    | - Minuten                                                                                                    |                                                   |
| wikis * Erstellt von : 🗆 Haller, Armin (                                                                                                    | Minus)                                                                                                    |                                                   |
| Stundenkonto LP                                                                                                    | Ersatz durch                                                                                                    | (ein Montag um 15:33                              |
| Seiten                                                                                                    |                                                                                                    | fitel                                             |
| UEI                                                                                                    |                                                                                                    | All and All and a                                 |
| Covid Test                                                                                                    | angeben wer die betreffenden Stunden übernimmt (jeweils neue Zeile für                                                                                                    | fitel #                                           |
| Cond lear                                                                                                    | stunde /Person)                                                                                                    |                                                   |
| LINKS BEARBEITEN                                                                                                    | Einbringung_Dat/m 18.10.2021 14: V 00 V                                                                                                    |                                                   |
|                                                                                                    | Datum und Startzeit der Einbringung                                                                                                    |                                                   |
|                                                                                                    | Einbringung Att Wahlangebot                                                                                                    |                                                   |
|                                                                                                    | Stichwort zur Art/Grund der eingebrachten/geleisteten Zeit (+Minuten)                                                                                                    |                                                   |
|                                                                                                    | +Minuten 120<br>aingebrachte Zeit in Minuten angehen                                                                                                    |                                                   |
|                                                                                                    | Anmerkung                                                                                                    |                                                   |
|                                                                                                    | eventuelle zusätzliche Anmerkung (bei Bedarf)                                                                                                    |                                                   |
|                                                                                                    | Speichern Abbrechen                                                                                                    |                                                   |
| 4                                                                                                    |                                                                                                    |                                                   |

Im Falle eines **Stundentausches** kann (wenn schon bekannt) die weggefallene Stunde (unter -Minuten) und die eingeholte/einzuholende (unter + Minuten) gleichzeitig im gleichen Eintrag bzw. Eingabeformular eingetragen werden, oder ....

| 😵 Lehrer – Schulsprengel Sterzing I 🗙 🚺 Stundenkonto LP - Alle Elemente 🗙                                                                                                    | +                                                                                                    | • - 6 ×                                          |
|----------------------------------------------------------------------------------------------------|----------------------------------------------------------------------------------------------------|--------------------------------------------------|
| ← → C   provbz.sharepoint.com/sites/projects/155000_Organisat                                                                                                    | on/Lists/Stundenkonto%20LP/AllItems.aspx                                                                                                    | Q 🛧 😕 🗄                                          |
| 👯 Apps 🚱 Gmail 🔗 YouTube 🚱 Maps 🚱 Fortbildungsportal 🥠 Pro                                                                                                    | dotti HP Store 📙 Handyführerschein                                                                                                    | E Leseliste                                      |
| ::: SharePoint                                                                                                    | Stundenkonto LP - Neues Element 🛛 🗙                                                                                                    | ۲ 🕵 ۲                                            |
| DURCHSUCHEN ELEMENTE LISTE                                                                                                    | BEARBEITEN                                                                                                    | C FREIGEBEN 🚖 FOLGEN 🔁                           |
| Reconcertainees and a second and a second an | Speichern Abbrechen<br>Dbergeben Zwitschensläge Aktioner<br>Destrigten Zwitschensläge Aktioner<br>Produktioner<br>Destrigten Rechtschersläung | diese website durchsuchen 🔹 🖉                    |
| Home   Documente  Documente  Alle Elemente  Liste vis  Uber                                                                                                    | Schulstelle GS Rampold 👻                                                                                                    |                                                  |
| Kalender V Schulstelle Abwesenheit Dat                                                                                                    | Klasse 5a<br>Abwesenheit Datum 24.09.2021 11: v 00 v                                                                                          | nerkung 🜘 Erstellt Genehmigung genehmigung SKI.S |
| Zuletzt verwendet wikis #Erstellt von :  Haller, Armin                                                                                                    | Datum und Startzeit der Abwesenheit/ausgefallenen Stunden/Zeitausgleich<br>auswählen.<br>Abwesenheit Grund Eusenheutungen                     |                                                  |
| Stundenkonto LP<br>Seiten<br>UET                                                                                                    | Stichworf für den Grund ofr Abwesenheit bzw. "-Minuten" angeben.  Minuten  Minuten                                                            | n Vor ein paar Sekunden<br>H lä                  |
| Bestellungen2021<br>Covid Test                                                                                                    | Ersetz durch                                                                                                    |                                                  |
| ✓ LINKS BEARBEITEN                                                                                                    | angeben wer die betreffenden Stunden übernimmt (jewels neue Zeile für<br>Stunde                                                               |                                                  |
|                                                                                                    | Einbringung_Datum 27.09.2021 III III 00 -                                                                                                    |                                                  |
|                                                                                                    | Einbringung Art Rückbabe Stundentausc<br>Stichwort zur Art/Grund der eingebrachten/geleisteten Zeit (+Minuten)                                |                                                  |
|                                                                                                    | + Minuten 60<br>Ngebrachte Zeit in Uniuten eingeben                                                                                           |                                                  |
| 4                                                                                                    | Anmerkung                                                                                                    | ,                                                |

..., wenn die Rückgabe noch nicht feststeht verbleibt der Betrag als noch zu leistende Minuten auf dem -Konto und wird bei Einbringung entweder als neuer Eintrag festgehalten oder auch mit der Funktion "Bearbeiten" zu dem vorhandenen Eintrag hinzugefügt.

Jeder Eintrag kann bei Bedarf nachbearbeitet oder gelöscht werden, dazu mit der Maus auf die drei Punkte (...) des betreffenden Eintrags klicken und "Bearbeiten" (oder Löschen) auswählen.

| S Lehrer – Schulsprengel Sterzing I ×                                                                                                    | Stundenkonto LP - Alle Elemente × +               |                                            |                                |                                    |                      | <b>o</b> – Ø              | ×           |
|----------------------------------------------------------------------------------------------------|---------------------------------------------------|--------------------------------------------|--------------------------------|------------------------------------|----------------------|---------------------------|-------------|
| ← → C 🔒 provbz.sharepoint.                                                                                                    | com/sites/projects/155000_Organisation/           | .ists/Stundenkonto%20LP/AllItems.ast       | x                              |                                    |                      | ० 🕁 뵭                     | <b>a</b> :  |
| 👖 Apps 🔇 Gmail 🔇 YouTube 🔇                                                                                                    | Maps 🔇 Fortbildungsportal 🧔 Prodott               | HP Store 📙 Handyführerschein               | $\backslash$                   |                                    |                      |                           | Leseliste   |
| ::: SharePoint                                                                                                    |                                                   |                                            |                                |                                    |                      |                           |             |
| DURCHSUCHEN ELEMENTE LISTE                                                                                                    |                                                   |                                            |                                |                                    |                      | 🗘 FREIGEBEN 🟠 FOLGE       | EN [I]      |
| нитонски<br>воотво.<br>воотво.<br>реокрасни видежи<br>воотво.<br>реокрасни видежи<br>воотво.<br>воотво. | denkonto LP ₀                                     |                                            |                                |                                    |                      | diese website durchsuchen | م •         |
| Home                                                                                                    | Neues Element                                     |                                            |                                | $\sim$                             |                      |                           |             |
| Documente                                                                                                    | Alle Elemente Liste_xls Übersich                  | Element suchen                             | Q                              |                                    |                      |                           |             |
| Kalender<br>Links<br>Zuletzt verwendet                                                                                                    | <ul> <li>Schulstelle Abwesenheit Datum</li> </ul> | Abwesenheit Grund - Minuten<br>Summe= 3 15 | Ersatz durch Einbringung_Datum | Einbringung Art +Miluten<br>Summe= | Anmerkung 🔋 Erstellt | Genehmigung genehr        | migung SKLF |
| wikis                                                                                                    | 4 Erstellt von : 🗆 Haller, Armin (1)              |                                            |                                |                                    | $\mathbf{X}$         |                           |             |
| Stundenkonto LP                                                                                                    |                                                   | Summe= 3 15                                | 0                              | Summe=                             |                      |                           |             |
| Seiten                                                                                                    | ~                                                 | Stundenrest aus 3 150                      |                                |                                    | Kein Vor ei          | n paar Sekunden           |             |
| UET                                                                                                    |                                                   | Dienstpian                                 |                                |                                    | litel #              |                           |             |
| Bestellungen2021                                                                                                    |                                                   |                                            |                                |                                    |                      |                           |             |

## Achtung: Nicht über das Stundenkonto zu verrechnen sind in der Regel Supplenz-Stunden.

Diese werden entweder durch (aufgelöste) Teamstunden abgedeckt, oder als (bezahlte) Überstunden verrechnet. In beiden Fällen werden sie im digitalen Register eingetragen (Teamstunde verschieben oder Zusatzstunde neu hinzufügen) und - im Fall einer Überstunde - diese am Monatsende mit dem entsprechenden Formular ans Sekretariat <u>michaela.mair2@schule.suedtirol.it</u> zur Auszahlung geschickt.

Geplante Überstunden (z.B. Projekte usw.) können nur ausbezahlt werden, wenn sie vorab angesucht und genehmigt wurden!